### PRISIJUNGIMO INSTRUKCIJA PRIE MICROSOFT TEAMS PLATFORMOS

Kad galėtumėte prisijungti prie nuotolinio susitikimo (renginio, posėdžio ir pan.) naudojantis Microsoft Teams programa, pirmiausia turite turėti prieigą prie susitikimo. Prieiga gaunama iš organizatoriaus gavus kvietimą el. laišku ar kita forma, kurioje yra nuoroda į nuotolinį susitikimą.

1. Pakvietimas prie nuotolinio susitikimo per Microsoft Teams. Dažniausiai pakvietimas atrodo taip:

Microsoft Teams meeting

Join on your computer or mobile app <u>Click here to join the meeting</u>

Learn More | Meeting options

Spauskite ant Click here to join the meeting, kad galėtumėte jungtis prie nuotolinio susitikimo.

Tolimesni įvykiai gali priklausyti nuo to, ar Jūsų kompiuteryje yra įdiegta Microsoft Teams programinė įranga ir kokią interneto naršyklę naudojate.

- 1. Jeigu Microsoft Teams programinė įranga nėra įdiegta Jūsų kompiuteryje. Žiūrėkite punktą "Jeigu Microsoft Teams programinė įranga nėra įdiegta kompiuteryje."
- 2. Jeigu Microsoft Teams programinė įranga yra Jūsų kompiuteryje. Žiūrėkite punktą "<u>Prie nuotolinio susitikimo jungsimės per Microsoft Teams programinę įrangą</u>".

# 2. Jeigu Microsoft Teams programinė įranga nėra įdiegta kompiuteryje.

Jeigu Microsoft Teams programinės įrangos nėra Jūsų kompiuteryje, tai prie nuotolinio susitikimo galite prisijungti naudojantis Microsoft Teams programine įranga (reikia įdiegti Microsoft Teams) arba galite jungtis per interneto naršyklę (nereikia diegti Microsoft Teams). Toliau aptarsime, kokie galimi veiksmai tokiu atveju.

Paspaudus nuotolinio susitikimo nuorodą Click here to join the meeting, priklausomai nuo interneto naršyklės, atsidarys panašus langas, kuriame bus galimo tokie prisijungimo būdai.

| Gi Join conversation × +     |                                                |                         |                                                                          | - 8 ×                                                                                |
|------------------------------|------------------------------------------------|-------------------------|--------------------------------------------------------------------------|--------------------------------------------------------------------------------------|
| ← → C 🔒 teams.microsoft.com/ |                                                |                         |                                                                          | 🕒 Guest 🚦                                                                            |
| <b>16</b>                    |                                                |                         |                                                                          |                                                                                      |
|                              |                                                |                         |                                                                          | Spauskite, jeigu norite                                                              |
|                              |                                                |                         |                                                                          | atsisiųsti Microsoft Teams                                                           |
|                              |                                                | 4                       | Download the Windows app<br>Use the desktop app for the best experience. | programą                                                                             |
|                              | How do you want to join<br>your Teams meeting? |                         | Continue on this browser<br>No download or installation required.        | Spauskite, jeigu norite<br>prie nuotolinio susitikimo<br>jungtis per Chrome naršyklę |
|                              |                                                | ų                       | Open your Teams app<br>Already have it? Go right to your meeting.        | Spauskite, jeigu Microsoft<br>Teams programa jau yra                                 |
|                              |                                                |                         |                                                                          | laiedra kombiniteralie                                                               |
|                              |                                                |                         |                                                                          |                                                                                      |
|                              |                                                |                         |                                                                          |                                                                                      |
|                              |                                                |                         |                                                                          |                                                                                      |
|                              | Privacy and Cookies                            | Third-Party Disclosures |                                                                          |                                                                                      |
|                              |                                                |                         |                                                                          |                                                                                      |

Chrome interneto naršyklėje

Firefox arba Edge interneto naršyklėje

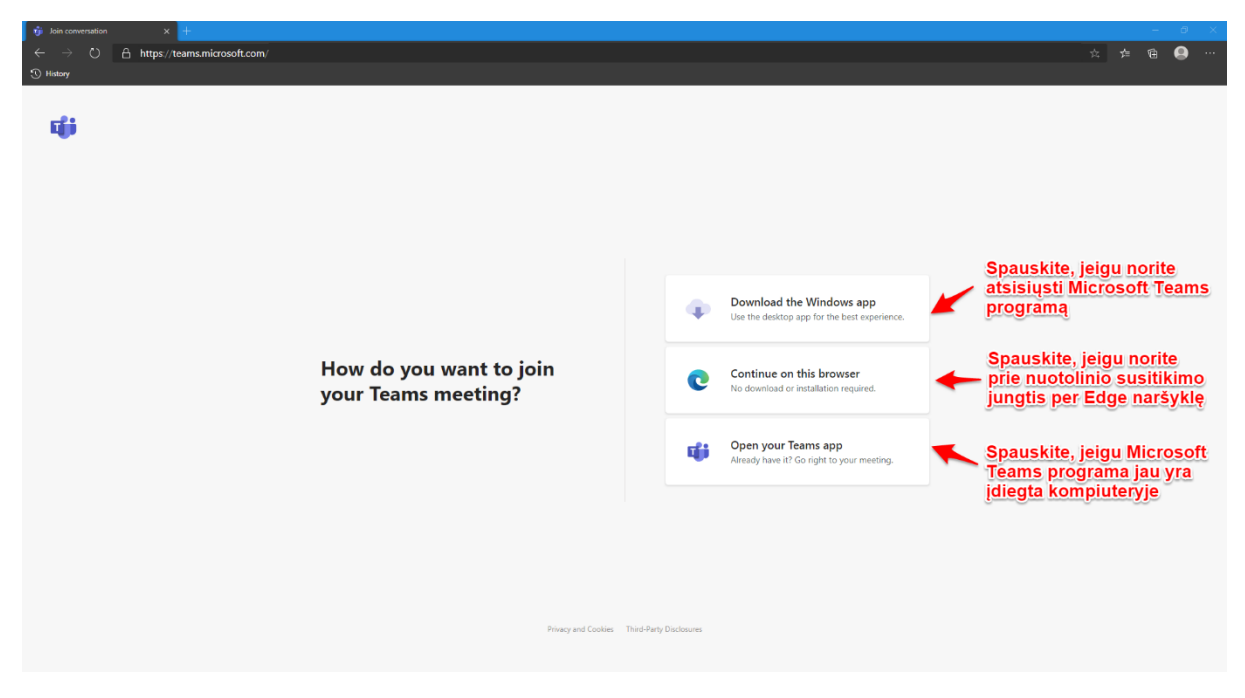

Priklausomai nuo to, ką pasirinksite interneto naršyklėje, galimi tokie veiksmai.

a) Paspaudus Download the Windows app nuorodą, bus pradėtas Microsoft Teams programos siuntimas.

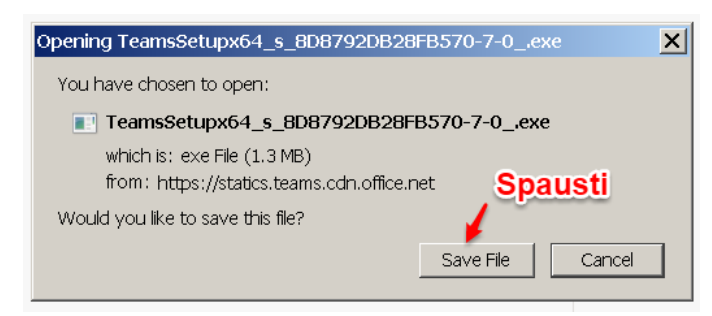

Atsisiuntus šį Microsoft Teams diegimo failą, paleiskite jį. Paleidus diegimo failą, Microsoft Teams programa automatiškai įsidiegs į kompiuterį. Sėkmingo diegimo atveju darbastalyje turėtų atsirasti tokia ikona, kurios pagalba bus galima paleista Microsoft Teams programą.

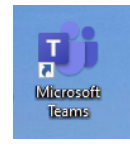

Toliau žiūrėkite "<u>Prie nuotolinio susitikimo jungsimės per Microsoft Teams programinę</u> <u>jranga</u>" punktą.

b) Paspaudus Continue on this browser nuorodą bus atidarytas langas, kuriame bus prašoma suteikti interneto naršyklei naudoti Jūsų kompiuterio mikrofoną ir vaizdo kamerą. Leidimas suteikiamas paspaudus Allow mygtuką. Jeigu leidimas nebus suteiktas (paspaudus Block), tai nuotolinio susitikimo metu Jūsų niekas negirdės (negalėsite užduoti klausimo balsu) ir negalės Jūsų matyti, nes vaizdo kamera netransliuos vaizdo. Toliau rodysime veiksmus Chrome interneto naršyklėje. Identiški veiksmai turi būti daromi ir Edge interneto naršyklėje.

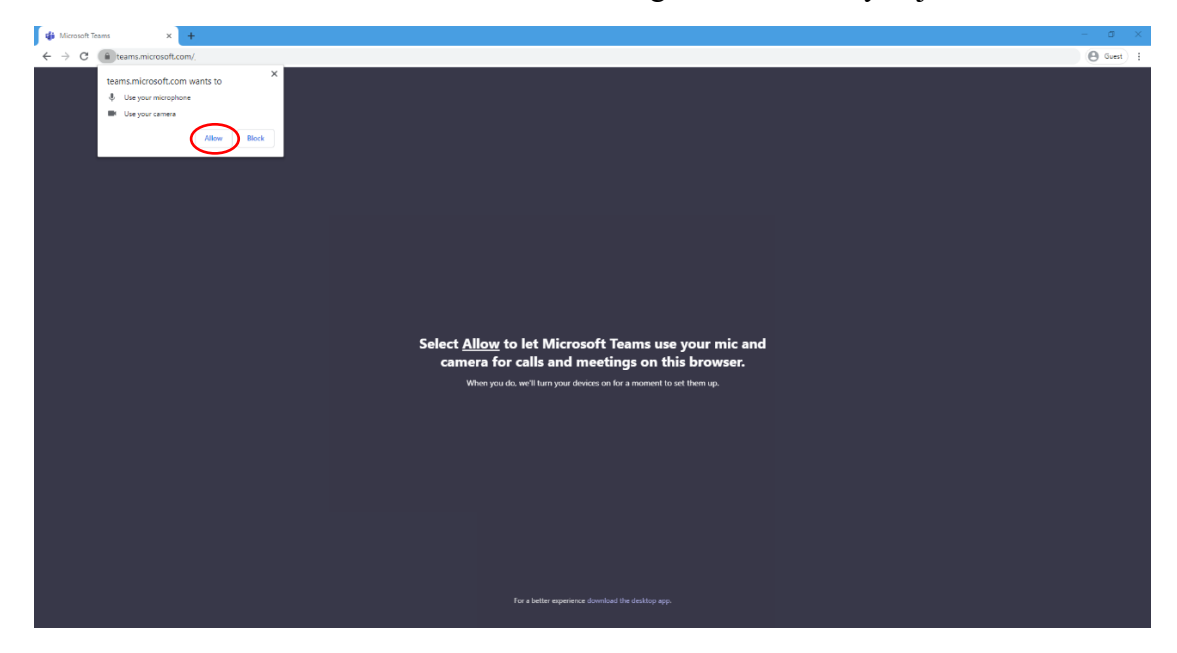

Toliau žiūrėkite "<u>Prie nuotolinio susitikimo jungsimės per interneto naršyklę</u>." punktą.

c) Paspaudus Open your Teams app nuorodą, bus atidaryta Microsoft Teams programa. Toliau žiūrėkite "<u>Prie nuotolinio susitikimo jungsimės per Microsoft</u> <u>Teams programinę įrangą</u>" punktą.

# 3. Prie nuotolinio susitikimo jungsimės per Microsoft Teams programinę įrangą.

Paspaudus nuorodą Click here to join the meeting (kitu atveju Open your Teams app). Atlikite veiksmus/pasirinkimus, parodytus paveikslėlyje.

|                                                                               | Device settings                           | 3   |
|-------------------------------------------------------------------------------|-------------------------------------------|-----|
|                                                                               | Audio devices                             |     |
|                                                                               | PC Mic and Speakers                       |     |
| Choose your audo and video settings for<br>Meeting now                        | Speaker                                   |     |
|                                                                               | Speakers / Headphones (Realtek A          | Aud |
| Paspaudus bus atidanytas                                                      | Microphone                                |     |
|                                                                               | Microphone (Realtek Audio)                |     |
|                                                                               | 😰 Make a test call                        |     |
| Parcily/kills varda pavarda O (ucratules in ucratules of an (doma (15) kills) |                                           |     |
|                                                                               | Camera<br>Integrated Webcam               |     |
|                                                                               |                                           |     |
| Accu vandas pavarde Kan tow                                                   | App Settings                              |     |
| pá 💽 🙀 💽 🤣 Co Ko and Speakers                                                 | Theme                                     |     |
|                                                                               | Default                                   |     |
|                                                                               | Open language settings                    |     |
| (rekomenduojama paliki iljungia)                                              | About                                     |     |
|                                                                               | lenal                                     |     |
|                                                                               | Privacy and cookies<br>Third party police |     |
|                                                                               |                                           |     |
|                                                                               |                                           |     |
|                                                                               |                                           |     |
|                                                                               |                                           |     |

Atlikus šiuos pasirinkimus, spauskite Join now mygtuką. Laukite, kol būsite patvirtinti ir priimti į nuotolinį susitikimą. Laukimo langas atrodo taip

| t∰ Meeting   Microsoft Teams ● × + |                                                                                      |                                       | - o x                  |
|------------------------------------|--------------------------------------------------------------------------------------|---------------------------------------|------------------------|
| ← → C                              |                                                                                      |                                       | B 🕒 Guest 🗄            |
|                                    |                                                                                      | Close Device settin                   | ngs ×                  |
|                                    |                                                                                      | Audio devices                         |                        |
|                                    |                                                                                      | Realtek Audio                         | $\sim$                 |
| When                               | the meeting starts, we'll let people know you're w                                   | aiting.                               |                        |
|                                    | It you te the organizer or the invite came from your work or school, please sign in. | Speakers / Hea                        | dphones (Realtek Aud 🗸 |
|                                    |                                                                                      | Microphone                            |                        |
|                                    |                                                                                      | Microphone (Re                        | ealtek Audio) 🗸 🗸      |
|                                    |                                                                                      |                                       |                        |
|                                    |                                                                                      | Camera                                |                        |
|                                    | ð                                                                                    | Integrated Web                        | scam 🗸                 |
|                                    |                                                                                      | App Settings                          |                        |
|                                    |                                                                                      | Theme                                 |                        |
|                                    |                                                                                      | Default                               | $\sim$                 |
|                                    | 🔎 💽 🖋 💽 🔅 Realtek Audio                                                              | Onen lang                             | unne settings          |
|                                    |                                                                                      | open any                              | age stangs             |
|                                    |                                                                                      | About                                 |                        |
|                                    |                                                                                      | Legal                                 |                        |
|                                    |                                                                                      | Privacy and cool<br>Third party notic | des<br>re              |
|                                    |                                                                                      |                                       |                        |
|                                    |                                                                                      |                                       |                        |
|                                    |                                                                                      |                                       |                        |
|                                    |                                                                                      |                                       |                        |
|                                    |                                                                                      |                                       |                        |
|                                    |                                                                                      |                                       |                        |
|                                    |                                                                                      |                                       |                        |

4. Prie nuotolinio susitikimo jungsimės per interneto naršyklę.

Atlikite veiksmus/pasirinkimus, parodytus paveikslėlyje.

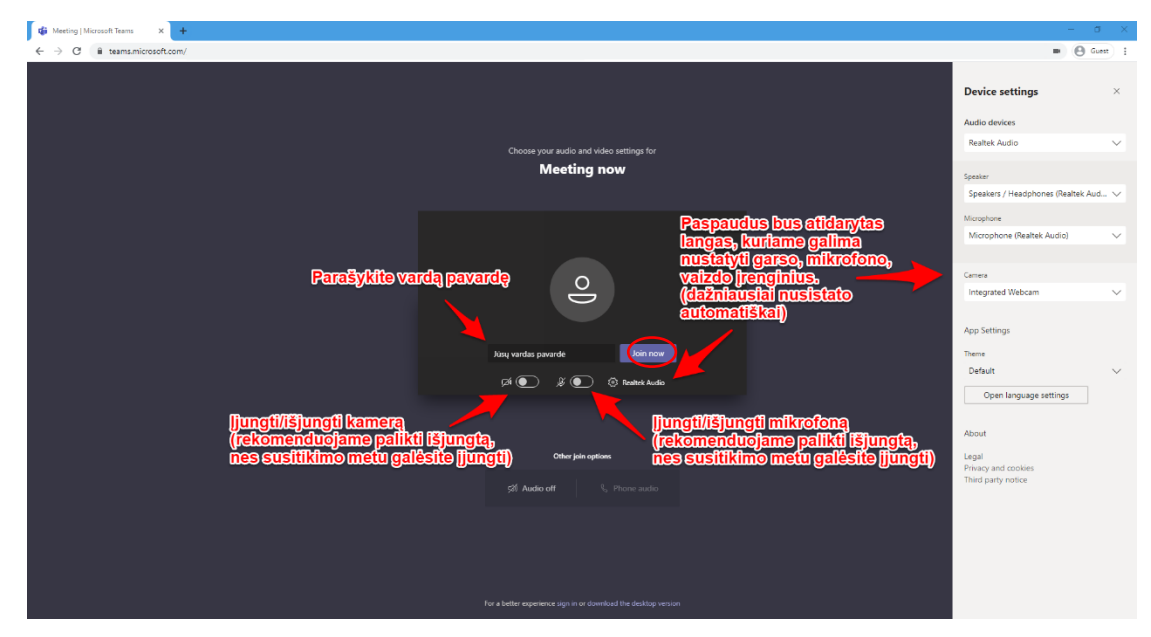

Atlikus šiuos pasirinkimus, spauskite Join now mygtuką. Laukite, kol būsite patvirtinti ir priimti į nuotolinį susitikimą. Laukimo langas atrodo taip

| 🏟 Meeting   Microsoft Teams 🔹 🗙 🕂 |                                                                                      |                          | – a ×                   |
|-----------------------------------|--------------------------------------------------------------------------------------|--------------------------|-------------------------|
| ← → C 🔒 teams.microsoft.com/      |                                                                                      |                          | B Guest 1               |
|                                   |                                                                                      | Close Device setti       | ngs ×                   |
|                                   |                                                                                      | Audio devices            |                         |
|                                   |                                                                                      | Realtek Audio            | ~                       |
| When                              | the meeting starts, we'll let people know you're w                                   | aiting                   |                         |
|                                   | If you're the organizer or the invite came from your work or school, please sign in, | Speeker                  |                         |
|                                   |                                                                                      | Speakers / Hea           | Jdphones (Realtek Aud 🗸 |
|                                   |                                                                                      | Microphone               |                         |
|                                   |                                                                                      | Microphone (P            | (ealtek Audio) 🗸 🗸      |
|                                   |                                                                                      |                          |                         |
|                                   | 0                                                                                    | Camera                   |                         |
|                                   | $\square$                                                                            | integrated we            | bcam                    |
|                                   |                                                                                      | App Settings             |                         |
|                                   |                                                                                      |                          |                         |
|                                   |                                                                                      | Default                  | ~                       |
|                                   | 🕫 💽 🖇 💽 🕲 Realtek Audio                                                              |                          |                         |
|                                   |                                                                                      | Open lang                | uage settings           |
|                                   |                                                                                      | About                    |                         |
|                                   |                                                                                      |                          |                         |
|                                   |                                                                                      | Legal<br>Privacy and coo | kies                    |
|                                   |                                                                                      | Third party noti         | ce                      |
|                                   |                                                                                      |                          |                         |
|                                   |                                                                                      |                          |                         |
|                                   |                                                                                      |                          |                         |
|                                   |                                                                                      |                          |                         |
|                                   |                                                                                      |                          |                         |
|                                   |                                                                                      |                          |                         |
|                                   |                                                                                      |                          |                         |

### 5. Nuotolinio susitikimo lango valdymas susitikimo metu

Mygtukų funkcionalumas pasirinktoje interneto naršyklėje arba Microsoft Teams programoje.

- 1. Spausti, norint įjungti/išjungti kamerą
- 2. Spausti, norint įjunti/išjungti mikrofoną
- 3. Spausti, norint pristatyti savo skaidres (žr. skaidrių pristatymas)
- 4. Spausti, norint valdyti/koreguoti nustatymus (garso, mikrofono, vaizdo)
- 5. Spausti, jeigu norima užduoti klausimą, komentuoti. Pirmą kartą paspaudus pakeliama ranka. Susitikimo moderatorius mato, kad norite pasisakyti. Laukite, kol bus suteikta galimybė pasisakyti (pasiruoškite įjungti mikrofoną/vaizdo kamerą). Jeigu bus atsakyta į klausimą, nuleiskite ranką paspaudžiant ranką antrą kartą.
- 6. Spausti, norint rašyti komentarą
- 7. Spausti, norint pamatyti dalyvių sąrašą
- 8. Spausti, norint baigti nuotolinį susitikimą

#### Chrome, Edge interneto naršyklėje

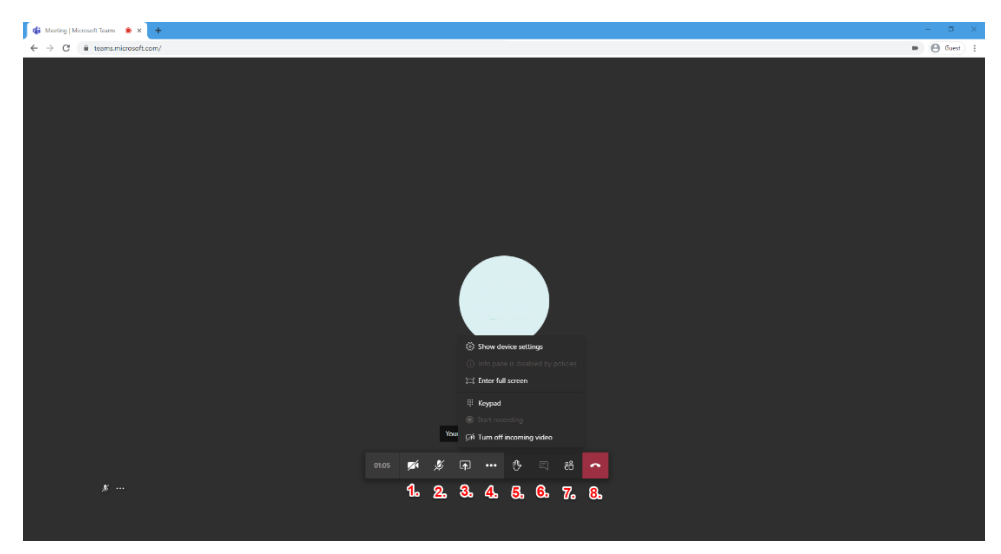

Microsoft Teams programoje

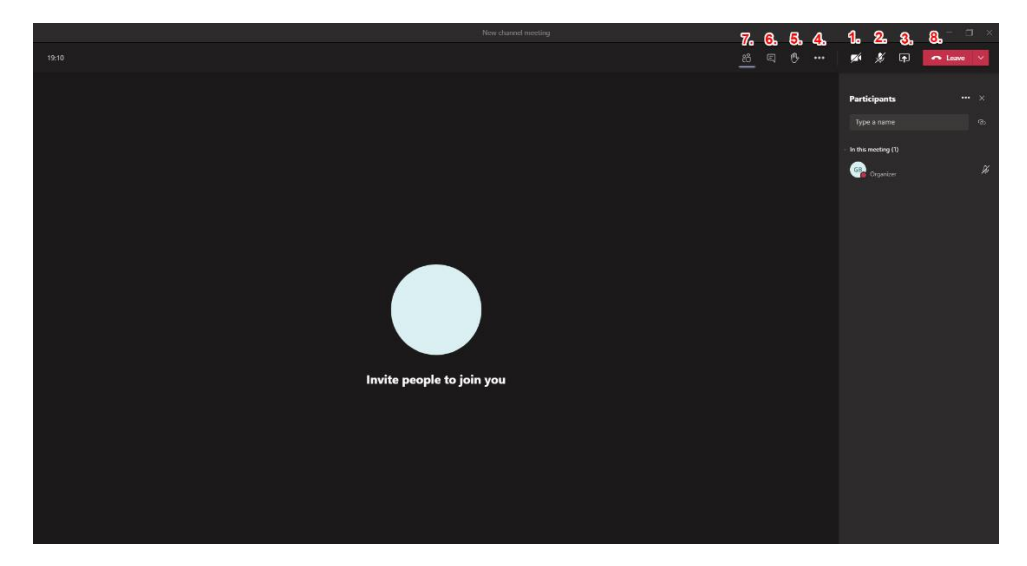

#### 6. Skaidrių pristatymas

, rekomenduojame pirmiausia atsidaryti Prieš spaudžiant skaidrių įkėlimo mygtuką skaidres (nesvarbu, ar tai būtų Word, PowerPoint, AcrobatReader ir pan.). Kai skaidrės yra paruoštos (atidarytos), laukite leidimo iš moderatoriaus. Gavus leidimą iš moderatoriaus, atlikite šiuos veiksmus. Jjunkite mikrofoną ir vaizdo kamerą bei atlikite veiksmus, parodytus paveikslėliuose.

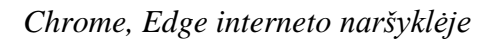

| G Meeting (Microsoft Teams • × +                                                                                                    | - 8 ×                                                                                                    |
|----------------------------------------------------------------------------------------------------|----------------------------------------------------------------------------------------------------|
| ← → C                                                                                                    | 🗰 🔘 Guest) 🚦                                                                                                    |
| Vour microphone is mated.                                                                                                    |                                                                                                    |
|                                                                                                    |                                                                                                    |
| 1. Spaudžiam pirmiausia                                                                                                    |                                                                                                    |
| 2. Tollau spawd2iam dia                                                                                                    |                                                                                                    |
|                                                                                                    |                                                                                                    |
| 🚯 Meeting   Microsoft Teams 🔹 x +                                                                                                    | - 6 ×                                                                                                    |
| ← → C iii teams.microsoft.com/                                                                                                    | 🖬 🕒 Guert) 1                                                                                                    |
| The John William State of the content of your screen. Choose which you'd like to show.<br>The Circle Screen Carbon Wileshow Circums Table<br>The Circle Screen Carbon Wileshow Circums Table<br>The Circle Screen Carbon Wileshow Circums Table<br>The Circums Table<br>The Circle Screen Carbon Wileshow Circums Table<br>The Circle Screen Carbon Wileshow Circums Table<br>The Circle Screen Carbon Wileshow Circums Table<br>The Circums Table<br>The Circle Screen Carbon Wileshow Circums Table<br>The Circums Table<br>The Circums Table | 1. Pastrenkame, jelgu norime, kad kiti<br>matytu visa Jūsų kompluterio ekrana<br>2. Pastrenkame, jelgu norime dalintis<br>tils konkrečia programa, kurdoje yra<br>attdarytos skaldrės ir kita informacija<br>3. Spaudžiam mygtuką dalinimuist |
| Your microphone is muted.                                                                                                    |                                                                                                    |
|                                                                                                    | •                                                                                                    |

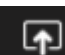

| 🔹 Meeting   Microsoft Teams 🔹 🗙 🕂                                                    |                                                                         |                                                                                                    |                                  | – Ø ×                                                                                                    |
|--------------------------------------------------------------------------------------|-------------------------------------------------------------------------|----------------------------------------------------------------------------------------------------|----------------------------------|----------------------------------------------------------------------------------------------------|
| ← → C 🔒 teams.microsoft.com/                                                         |                                                                         |                                                                                                    |                                  | 🗰 ( Guest 🕴                                                                                                    |
| <ul> <li>G Meeting (Monseth Teams ● x ↓</li> <li>C ● teams.microsoft.com/</li> </ul> | Share your screen<br>teamunicosoftcom wards to sh<br>Your failer Screen | are the contents of your screen. Choose what y<br>Application Window<br>Unapplication Window<br>Application Towers<br>Presentation 1 - Proverse | oy'd lier to shon.<br>Chrome Tab | Constraints, jeigu nordnos dellintis<br>tik konkredia programa, kuriojo yra<br>etidanytos skatdros ir kita informacija<br>(mūsų atveju dellinamės PowerPoint<br>programos langu)<br>2. Spaudziam mygiuką dellintis |
|                                                                                      |                                                                         |                                                                                                    | 2.<br>Share Cancel               |                                                                                                    |
|                                                                                      |                                                                         |                                                                                                    |                                  | •                                                                                                    |

Microsoft Teams programoje

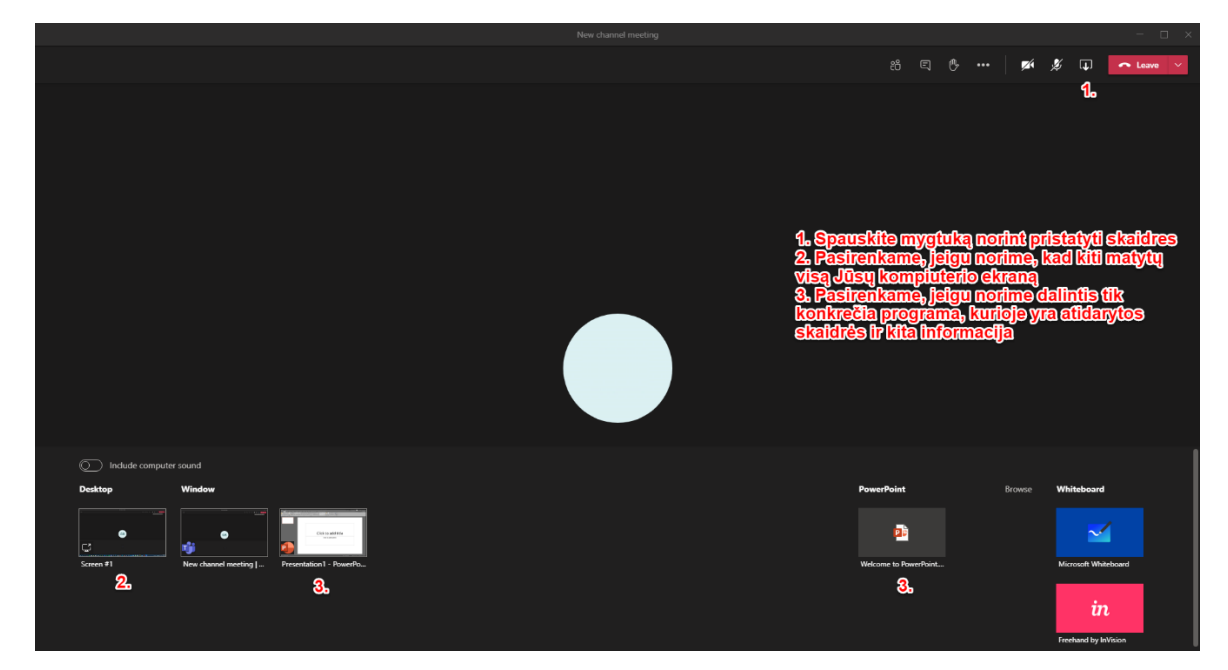

Norint baigti pristatymą bei skaidrių dalinimąsi, spauskite mygtuką Stop sharing.

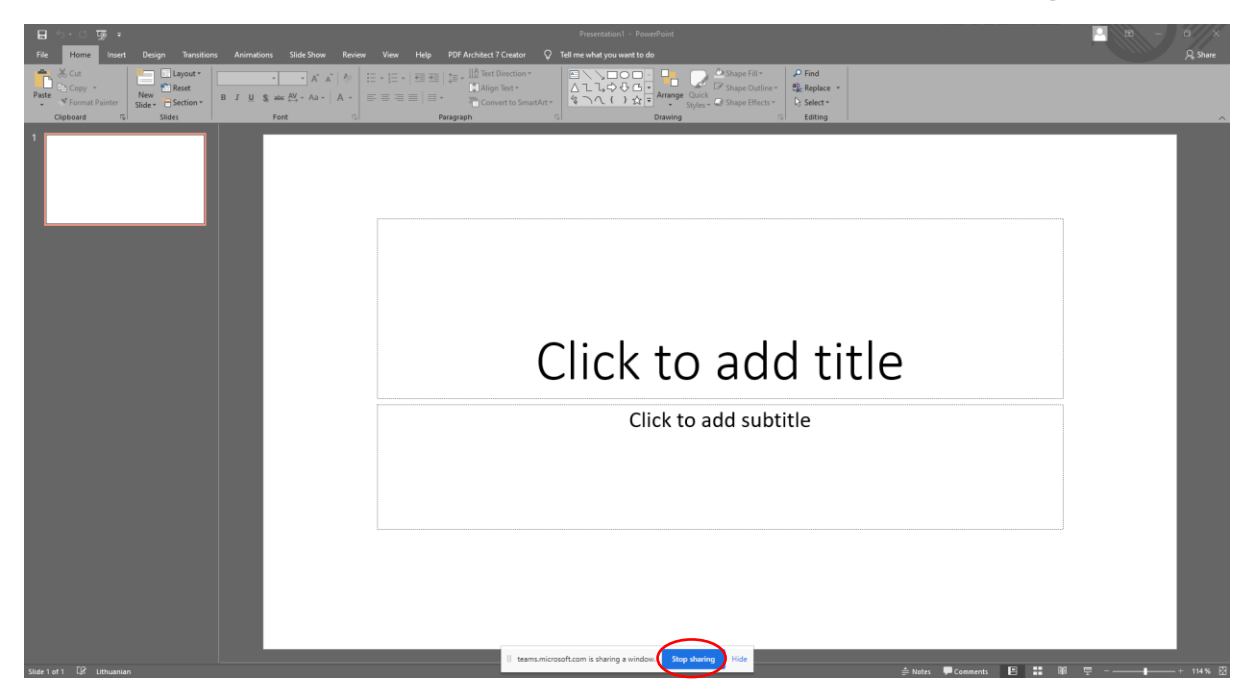